# HP Photosmart C6200 All-in-One series

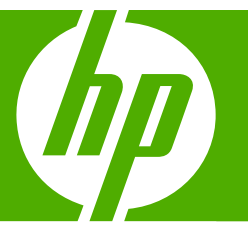

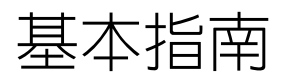

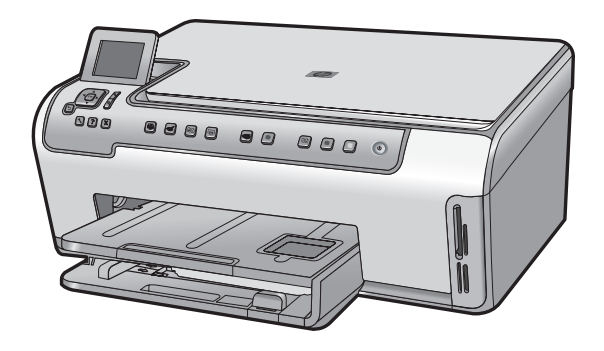

#### 惠普公司通告

本文件中包含的資訊如有變更,恕不另行通知。

版權所有,翻印必究。 除版權法允許之外,未經惠普事先書面許可,不得對本手冊進行複製、改編或翻譯。HP 產品及服務隨附的保固是此類產 品及服務的唯一明示保固。 不應將此處的任何資訊視為附加保固。 HP 對本手冊所包含的任何技術或編輯錯誤或遺漏不負任何責任。

著作權 © 2007 Hewlett-Packard Development Company, L.P.。

Windows、Windows 2000 和 Windows XP 是 Microsoft Corporation 在美國的註冊商標。

Windows Vista 是 Microsoft Corporation 在美國和/或其他國家/地區的註冊商標或商標。

Intel 和 Pentium 是 Intel Corporation 或其子公司在美國和其他國家/地區的商標或註冊商標。

目錄

### 1 HP All-in-One 概觀

| HP All-in-One 概觀                          | 2 |
|-------------------------------------------|---|
| 控制台功能                                     | 3 |
| 园·斯西·斯西·斯西·斯西·斯西·斯西·斯西·斯西·斯西·斯西·斯西·斯西·斯西· | 5 |
| 守风处少真形(                                   |   |

# 2 網路設定

| 有線網路設定                          | .6 |
|---------------------------------|----|
| 安裝網路連線所需的軟體                     | .8 |
| 連接到網路上其他電腦                      | .8 |
| 將 HP All-in-One 從 USB 連線切換為網路連線 | .9 |
| 管理網路設定                          | .9 |
|                                 |    |

## 3 使用 HP All-in-One 功能

| 放入原稿與紙張          | 12 |
|------------------|----|
| 避免卡紙             | 15 |
| 檢視和選擇相片          | 16 |
|                  | 17 |
| 進行影印             | 18 |
| 更換墨水匣            | 18 |
| 清潔 HP All-in-One | 21 |

## 4 疑難排解與支援

| 解除安裝和重新安裝軟體                                                                                                    |    |
|----------------------------------------------------------------------------------------------------|----|
| 硬體安裝疑難排解                                                                                                    |    |
| 網路疑難排解                                                                                                    |    |
| 清除卡紙                                                                                                    | 28 |
| 墨水匣與列印頭的資訊                                                                                                    | 28 |
| 立治之穴/ 3中操的 (minimum minimum minim | 29 |
| 又顶住/丁                                                                                                    |    |

# 5 技術資訊

| 系統需求   |       |
|--------|-------|
| 產品規格   |       |
| 墨水匣的產能 |       |
| 法想注意事項 |       |
| 保固     | 32    |
|        | ••••• |

# 1 HP All-in-One 概觀

使用 HP All-in-One 可以快速輕鬆地完成工作,例如製作副本、掃瞄文件,或列印相片。您無需啓動電腦,即可從控制台直接存取 HP All-in-One 的許多功能。

⑦ 附註 本指南介紹了基本操作和疑難排解,以及提供用於聯絡 HP 支援和訂購 耗材的資訊。

螢幕說明會詳細說明特性和功能的完整範圍,包含使用 HP All-in-One 隨附的 HP Photosmart 軟體。

# HP All-in-One 概觀

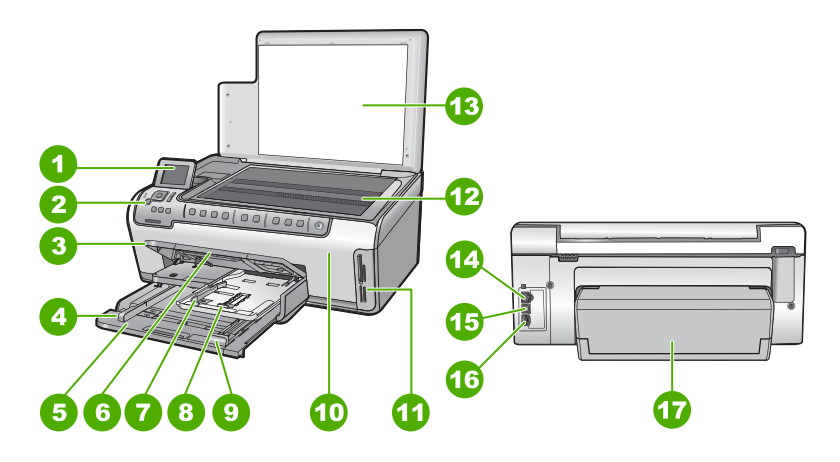

| 標籤 | 描述                |
|----|-------------------|
| 1  | 彩色圖形顯示器(也稱顯示器)    |
| 2  | 控制台               |
| 3  | 出紙匣(圖中顯示爲高的位置)    |
| 4  | 主進紙匣的紙張寬度導板       |
| 5  | 主進紙匣(也稱進紙匣)       |
| 6  | 紙匣延伸架(也稱延伸架)      |
| 7  | 相片匣的紙張寬度導板和紙張長度導板 |
| 8  | 相片匣               |
| 9  | 主進紙匣的紙張長度導板       |
| 10 | 墨水匣門              |
| 11 | 記憶卡插槽             |

| ( | 續 | ) |
|---|---|---|
|   |   |   |

| 標籤 | 描述           |
|----|--------------|
| 12 | 玻璃板          |
| 13 | 背蓋板          |
| 14 | Ethernet 連接埠 |
| 15 | USB 埠        |
| 16 | 電源連接         |
| 17 | 雙面列印配件       |

\* 只能與 HP 提供的電源轉接器搭配使用。

# 控制台功能

下列圖示和相關表格提供 HP All-in-One 控制台功能的快速參照。

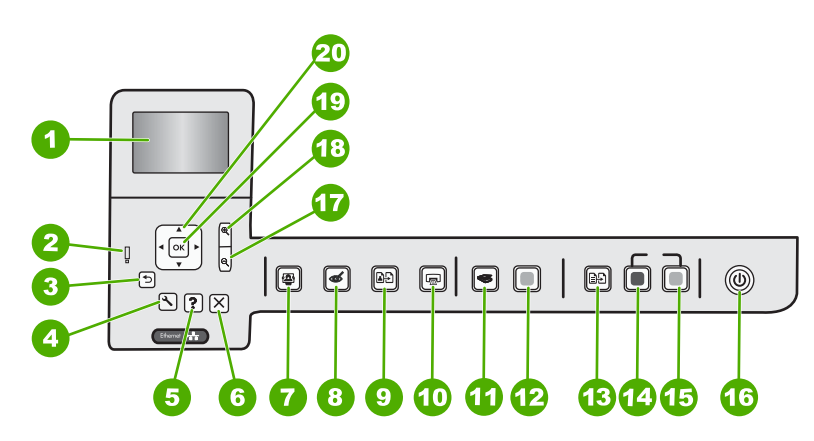

| 標籤 | 圖示 | 名稱與描述                                                                                                    |
|----|----|----------------------------------------------------------------------------------------------------|
| 1  |    | <b>彩色圖形顯示器</b> (也稱顯示器):顯示功能選項、相片和訊息。您可以將顯示器拉出<br>並調整角度以方便檢視。                                                                         |
| 2  | Q  | <b>注意燈號</b> :表示發生問題。請參閱顯示器以取得更多資訊。                                                                                                   |
| 3  | ♪  | 上一頁:返回顯示器上的前一個畫面。                                                                                                    |
| 4  | 3  | <b>設定</b> :開啓 <b>設定</b> 功能選項,其中可讓您產生報告、變更裝置設定,以及執行維護功能。                                                                              |
| 5  | ?  | 說明:開啓顯示器上的「說明功能選項」功能選項,您可以在其中選取主題,瞭解更<br>多資訊。在閒置狀態時,按下說明會列出具有說明之項目的功能選項。視您所選取的<br>主題而定,該主題會顯示在顯示器或電腦螢幕上。在非閒置時檢視螢幕,說明按鈕會<br>提供線上即時說明。 |
| 6  | X  | 取消:停止目前的作業。                                                                                                    |

| 第1  | 章 |
|-----|---|
| (續) |   |

| (1,50) |                |                                                                                                    |
|--------|----------------|----------------------------------------------------------------------------------------------------|
| 標籤     | 圖示             | 名稱與描述                                                                                                    |
| 7      |                | 相片功能選項:啓動「Photosmart Express」功能選項,以便列印、儲存、編輯和<br>共享相片。                                                                                                    |
| 8      | Ś              | <b>消除紅眼</b> :開啓或關閉 <b>消除紅眼</b> 功能。依預設,此功能爲關閉。當此功能開啓時,<br>HP All-in-One 會自動修正目前顯示在顯示器上之相片中的紅眼色彩。                                                              |
| 9      | ₽ <del>5</del> | 相片重印:可讓您影印放在玻璃上的原始相片。                                                                                                    |
| 10     |                | <b>列印相片</b> :依照您從「檢視」、「列印」或「建立」功能選項存取相片而定,列印相<br>片按鈕會顯示「預覽列印」畫面或列印任何已選取的相片。如果未選取相片,則會出<br>現提示,詢問您是否要列印記憶卡中的所有相片。                                             |
| 11     | 9              | <b>掃描功能選項</b> :開啓「 <b>掃描功能選項</b> 」,其中您可以選取掃描的目的地。                                                                                                    |
| 12     |                | 「 <b>開始掃描</b> 」:開始掃描。                                                                                                    |
| 13     | Ð              | <b>影印功能選項</b> :開啓 <b>影印功能選項</b> ,其中您可以選擇影印選項,例如份數、紙張尺寸<br>和紙張類型。                                                                                             |
| 14     |                | <b>開始影印/黑白</b> :開始黑白影印。                                                                                                    |
| 15     |                | <b>開始影印/彩色</b> :開始彩色影印。                                                                                                    |
| 16     | Û              | 開啓:開啓或關閉 HP All-in-One。當 HP All-in-One 關閉時,仍會提供裝置所需最低<br>電量。您可以按住開啓按鈕3秒鐘,進一步降低電源供應。這會將 HP All-in-One 設<br>爲「待機/關閉」狀態。若要完全移除電力,請關閉 HP All-in-One,然後拔掉電源<br>線。 |
| 17     | Q              | <b>縮小 -</b> (放大鏡圖示):縮小以顯示相片上的更多範圍。如果相片在顯示器上以 100%<br>顯示時按下這個按鈕,「 <b>縮放到頁面大小</b> 」功能會自動套用到相片上。                                                                |
| 18     | <b>⊕</b>       | <b>放大 +</b> (放大鏡圖示):放大顯示器上的影像。這個按鈕也可以與方向鍵上的箭頭一<br>起使用,以調整要列印的裁剪方塊。                                                                                           |
| 19     | ОК             | OK:選取顯示器上的功能選項設定、値或相片。                                                                                                    |
| 20     | ▲<br>◀ ►<br>▼  | <b>方向鍵</b> :可以藉由按下向上、向下、向左或向右箭頭按鈕,讓您瀏覽相片或功能選項。<br>若您放大相片,則也可以使用箭頭按鈕在相片周圍搖攝並選擇一個要列印的不同區<br>域。                                                                 |

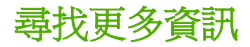

各種印刷手冊和螢幕說明上的資源,都會提供有關安裝與使用 HP All-in-One 的 資訊。

安裝指南

《安裝指南》提供設定 HP All-in-One 和安裝軟體的指示。請務必依照《安裝 指南》的步驟順序進行。

如果安裝時發生問題,請參閱《安裝指南》最後一節的<疑難排解>,或是 參閱本指南中的位於第 23 页的「疑難排解與支援」。

- **螢幕說明** 螢幕操作說明提供本《基本指南》中未提及之 HP All-in-One 功能的詳細指示 (包括只有透過 HP All-in-One 安裝的軟體才可使用的功能)。
- <u>www.hp.com/support</u> 如果您可連線至網際網路,就可以從 HP 網站上取得說明和支援。此網站上 提供技術支援、驅動程式、耗材和訂購資訊。

# 2 網路設定

本節說明如何將 HP All-in-One 連接到網路,以及如何檢視和管理網路設定。

| 如果您想要:                                                               | 請參閱本小節:                 |
|----------------------------------------------------------------------|-------------------------|
| 連接到有線 (Ethernet) 網路。                                                 | 位於第6页的「 <u>有線網路設定</u> 」 |
| 安裝 HP All-in-One 軟體以使用網路環境。                                          | 位於第8页的「安裝網路連線所需的軟體」     |
| 爲網路上的多部電腦增加連線。                                                       | 位於第8页的「連接到網路上其他電腦」      |
| FHP All-in-One 從 USB 連線切換為網路連線。<br>位於第9页的「將 HP All-in-One 從 L        |                         |
| 附註 如果最初採用 USB 連線安裝<br>HP All-in-One,但現在想改為 Ethernet 網路連線,則可依照本節中的指示。 |                         |
| 檢視或更改網路設定                                                            | 位於第9页的「管理網路設定」          |
| 尋找疑難排解資訊                                                             | 位於第26页的「網路疑難排解」         |

# 有線網路設定

本節說明如何使用 Ethernet 纜線將 HP All-in-One 連接到路由器、交換機或集線器,以及如何安裝 HP All-in-One 軟體來進行網路連線。這些就是有線或乙太 (Ethernet) 網路。

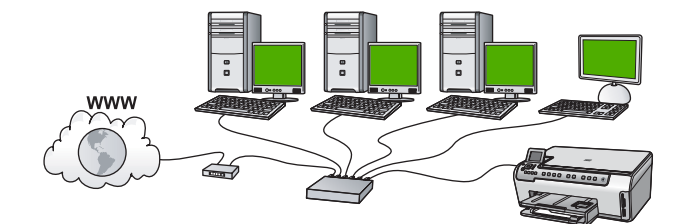

| 若要在有線網路上設定 HP All-in-One,請執行<br>下列步驟: | 請參閱本小節:                                     |
|---------------------------------------|---------------------------------------------|
| 首先,準備好所有需要的項目。                        | 位於第6页的「 <u>有線網路所需項目</u> 」                   |
| 接下來,連接至有線網路。                          | 位於第 7 页的「 <u>將 HP All-in-One 連接到網</u><br>路」 |
| 最後,安裝軟體。                              | 位於第8页的「安裝網路連線所需的軟體」                         |

### 有線網路所需項目

將 HP All-in-One 連接到網路之前,請確定您已具備所有必要材料。

- □ 正常運作的 Ethernet 網路,包括一台路由器、交換機、或是具有 Ethernet 連 接埠的集線器。
- □ CAT-5 Ethernet 纜線。

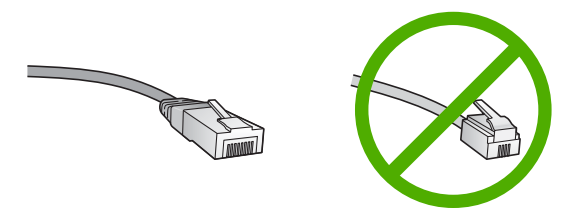

雖然標準的 Ethernet 纜線看起來和標準電話纜線相似,但是它們是不能互相 交換使用的。每一種纜線都有不同數目的電線,而且都有一個不同的接頭。 Ethernet 纜線接頭(也稱為 RJ-45 接頭)比較寬和比較厚,而且在末端一定 有 8 個接點。而電話接頭有 2 到 6 個接點。

- □ 具有 Ethernet 連線的桌上型或筆記型電腦。
  - 附註 HP All-in-One 支援速度為 10 Mbps 和 100 Mbps 的 Ethernet 網路。如果您正要購買或已經購買網路介面卡 (NIC),請確認它能夠以其中 一種速度運作。

### 將 HP All-in-One 連接到網路

若要將 HP All-in-One 與網路連接,請使用裝置背面的 Ethernet 連接埠。

### 將 HP All-in-One 連接到網路

1. 由 HP All-in-One 的後方拔下黃色插頭。

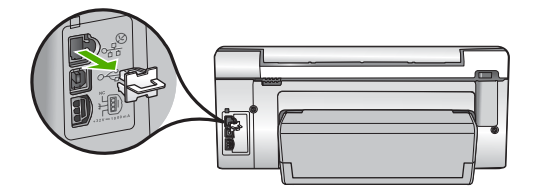

2. 將 Ethernet 纜線連接到 HP All-in-One 背面的 Ethernet 連接埠。

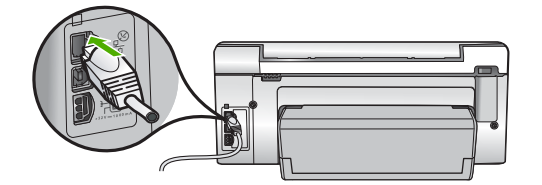

3. 將 Ethernet 纜線的另一端連接至 Ethernet 路由器、交換機或無線路由器。

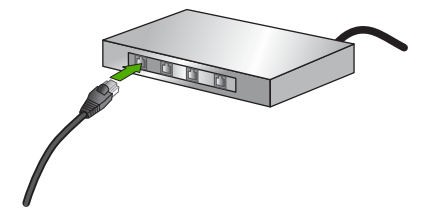

 將 HP All-in-One 連接到網路後,即可安裝軟體(如位於第 8 页的「安裝 網路連線所需的軟體」所述)。

# 安裝網路連線所需的軟體

使用本節指示,將 HP All-in-One 軟體安裝在已連線網路的電腦上。安裝軟體前,請確定 HP All-in-One 已經與網路連線。

⑦ 附註 如果電腦設定為連接至多台網路磁碟機,在安裝軟體之前,請確定電腦 目前已連接至這些磁碟機。否則,HP All-in-One 安裝軟體可能會採用其中一 個保留磁碟機代碼,造成無法存取電腦上的網路磁碟機。

附註 根據電腦的作業系統、可用空間大小和處理器速度,安裝過程可能需要 20 到 45 分鐘。

### 在 Windows 電腦上安裝 HP All-in-One 軟體

- 1. 結束電腦上所有執行中的應用程式,包括任何病毒偵測軟體。
- 2. 將 HP All-in-One 隨附的 Windows 光碟插入電腦的光碟機中,然後遵循螢幕 指示。
- 如果出現關於防火牆的對話方塊,請依照指示進行。若出現防火牆彈出式訊息,您必須接受或允許該訊息。
- 4. 在「連線類型」畫面,選擇「透過網路連接」,然後按「下一步」。 安裝程式在網路上搜尋 HP All-in-One 時,會出現「搜尋中」畫面。
- 5. 在「找到印表機」畫面上,確定印表機描述正確。 若要在網路上找到多個印表機,顯示「找到的印表機」畫面。選擇想要連接 的 HP All-in-One。
- 6. 請依照提示安裝軟體。 安裝完軟體後, HP All-in-One 已經準備好可供使用。
- 7. 如果已停用您電腦上任何病毒偵測軟體,請確定再次啓用它。
- 8. 若要測試網路連線,請移至您的電腦並列印 HP All-in-One 的自我測試報告。

# 連接到網路上其他電腦

您可以將 HP All-in-One 連接至小型電腦網路上的多部電腦。若 HP All-in-One 已連接至網路其中一部電腦上,您就必須在其他每一台電腦上安裝 HP All-in-One 軟體。在網路上設定 HP All-in-One 後,新增其他電腦時就不需要再重新設定。

# 將 HP All-in-One 從 USB 連線切換爲網路連線

如果最初是採用 USB 連線安裝 HP All-in-One,可在以後切換到 Ethernet 網路 連線。若您已經了解如何連接網路,即可使用下列一般指示。

### 切換 USB 連線至有線 (Ethernet) 網路連線

- 1. 拔掉 HP All-in-One 背面的 USB 連線。
- 2. 將 Ethernet 纜線的一頭插入 HP All-in-One 後方的 Ethernet 連接埠,另一頭 插入路由器或交換機上的可用 Ethernet 連接埠。
- 3. 安裝網路連線的軟體,選擇「新增裝置」,然後選擇「透過網路」。
- 4. 當完成安裝後,開啓「控制台」中的「印表機和傳真」(或「印表機」), 並刪除上一個 USB 安裝中的印表機。

# 管理網路設定

您可以透過 HP All-in-One 控制台管理 HP All-in-One 的網路設定。內嵌式 Web 伺服器 (EWS) 可提供其他進階設定。EWS 是一種組態設定和狀態工具,可以 在 HP All-in-One 所連接的網路上透過 Web 瀏覽器存取。

### 從控制台變更基本網路設定

您可以從控制台執行各種不同的網路管理工作,如列印網路設定和還原網路預設值。

### 檢視與列印網路設定

您可在 HP All-in-One 控制面板上顯示網路設定的摘要資訊,或是列印更詳細的 設定頁。網路設定頁會列出所有重要的網路設定,例如 IP 位址、連結速度、DNS 和 mDNS。

- 1. 在 HP All-in-One 控制面板上,按下設定。
- 按▼,直到反白選取「網路」,然後按下 OK。
  這時會出現「網路功能表」。
- 按▼,直到反白選取「檢視網路設定」,然後按下OK。
  這時會出現「檢視網路設定功能表」。
- 4. 請進行下列其中一個操作:
  - 若要顯示有線網路設定,請按下▼,直到反白選取「**顯示有線摘要**」,然後按下 OK。
    - 這樣便可顯示有線 (Ethernet) 網路設定的摘要。
  - 若要顯示有線網路設定,請按下▼,直到反白選取「列印網路設定頁」, 然後按下 OK。
     這樣便可列印網路設定頁。

### 還原網路預設值

您可以將 HP All-in-One 的網路設定值還原至購買時的狀態。

- 1. 在 HP All-in-One 控制面板上,按下設定。
- 2. 按▼,直到反白選取「網路」,然後按下 OK。
- 3. 按▼,直到反白選取「還原網路預設值」,然後按下 OK。
- 4. 按下 OK 確認您希望還原網路預設值。

### 從控制台變更進階網路設定

進階網路設定可為您提供方便。然而,除非您是進階使用者,否則請不要變更任何的設定。

### 設定連結速度

您可以變更在網路上傳送資料的速度。預設值是「自動」。

- 1. 按下**設定**。
- 按▼,直到反白選取「網路」,然後按下 OK。 這時會出現「網路功能表」。
- 按▼,直到反白選取「進階設定」,然後按下 OK。
  按▼,直到反白選取「設定連結速度」,然後按下 OK。
- 按▼選擇符合網路硬體的連結速度,然後按OK確認設定。
  - ・「自動」
  - ・「10Mb/s-全雙工」
  - ・「10Mb/s-半雙工」
  - ・「100Mb/s-全雙工」
  - ・「100Mb/s-半雙工」

#### 變更 IP 設定

IP 設定的預設值為「自動」,它會自動設定 IP 設定。但是,如果您是進階使用者,可能會想要手動變更 IP 位址、子網路遮罩或預設閘道。若要查看 HP All-in-One 的 IP 位址和子網路遮罩,請從 HP All-in-One 列印網路組態頁。

- ⑦ 附註 當手動輸入 IP 設定時,必須已連線至可用的網路,否則在結束功能表後,該設定將不會保留。
- △ 注意 當手動指定 IP 位址時,請細心留意。若在安裝過程中輸入無效的 IP 位址,將導致網路元件無法連接 HP All-in-One。
- 1. 按下**設定**。
- 按▼,直到反白選取「網路」,然後按下 OK。 這時會出現「網路功能表」。
- 按▼,直到反白選取「進階設定」,然後按下OK。
- 4. 按▼,直到反白選取「IP 設定」,然後按下 OK。 若 HP All-in-One 已連接到有線網路,會提示您確認是否變更 IP 設定。按下 OK。
- 5. 按▼,直到反白選取「**手動**」,然後按下 OK。

- 6. 按▼,反白選取下列其中一個 IP 設定,然後按 OK。
  - ・「IP 位址」
  - 「子網路遮罩」
  - ・「預設闡道」

7. 輸入您的變更內容,然後按下 OK 確認設定。

# 3 使用 HP All-in-One 功能

本節包含如何使用 HP All-in-One 進行基礎操作的資訊。除此之外,也提供關於 如何載入紙張和更換墨水匣的指示。

# 放入原稿與紙張

您可在 HP All-in-One 中放入許多不同類型和大小的紙張,包括 Letter、A4 紙、 Legal 紙、相紙、投影片、信封和 HP CD/DVD 紋身貼紙。預設狀況下, HP All-in-One 會自動偵測進紙匣中放入的紙張大小和類型,然後調整設定,以 產生該紙張最高品質的輸出。

如果您使用特殊紙(例如相紙、投影片、信封或標籤),或使用自動調整設定所產 生的列印品質很差,您可以手動設定列印和影印工作的紙張大小和類型。

### 在玻璃板上放入原稿

您可在玻璃板上放入原稿,以影印或掃描最大到 Letter 或 A4 尺寸的原稿。

### 若要在掃描器玻璃板上放入原稿

- 1. 掀起 HP All-in-One 的蓋板。
- 2. 將原稿列印面朝下放置在玻璃板上的右前方角落。
  - · 提示 如需放入原稿的詳細說明,請參考刻在玻璃板邊緣的指導圖示。

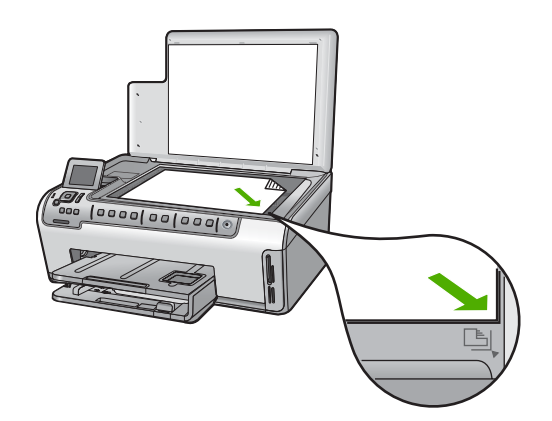

3. 蓋上蓋板。

### 放入整頁大小的紙張

您可以在 HP All-in-One 的主要進紙匣內放入許多類型的 Letter、A4 或 Legal 紙 張。

### 放入整頁大小的紙張

1. 拉出主進紙匣,然後將紙張寬度導板和紙匣長度導板滑到最外側的位置。

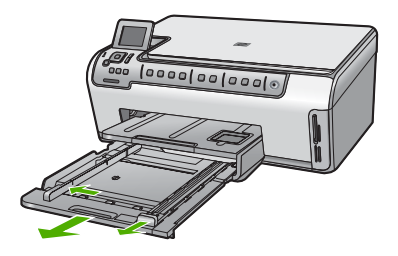

- 2. 在平面上輕敲紙疊將邊緣對齊,然後檢查:
  - 確定紙張沒有撕裂、灰塵、皺紋或邊緣彎曲。
  - 確定整疊紙張的大小和類型都相同。
- 將整疊紙較短的一側朝前插入主進紙匣,列印面朝下。將整疊紙張向裏推, 直到不能再推入為止。
  - ☆ 提示 若您使用的是信箋,請先插入頁面上方,列印面朝下。如需放入整 頁大小紙張和信箋的詳細說明,請參閱刻在進紙匣底部的圖示。

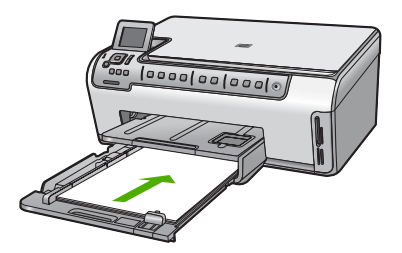

將紙張的寬度和長度導板向里推,直到碰到紙張邊緣不能再推為止。
 請勿在主進紙匣中放入過多的紙張,同時確保整疊紙張都放入進紙匣內,高度不超過紙張寬度導板的上緣。

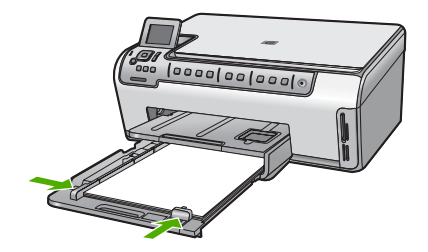

- 5. 將主進紙匣推回 HP All-in-One。
- 6. 將出紙匣延伸架盡量向前拉。 翻轉出紙匣延伸架末端的紙張抓鉤,開啓延伸 架的其餘部分。

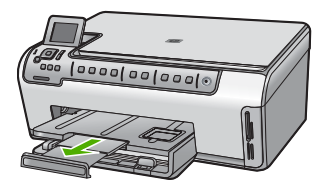

🖻 附註 使用 Legal 大小的紙張時,請勿打開紙匣延伸架。

### 放入 10 x 15 公分 (4 x 6 英吋) 相紙

您最大可在 HP All-in-One 的相片匣中載入 10 x 15 公分的相紙。為取得最佳效果,請使用 10 x 15 公分 大小的 HP 特級相紙或 HP 高級相紙。

### 在相片匣內放入 10 x 15 公分相紙

1. 抬起出紙匣,然後拉出相片匣。

⑦ 附註 您也可以移除整個相片匣組件,以便將相紙放入相片匣。

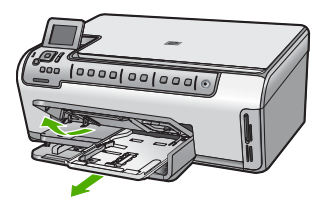

- 將整疊相紙較短的一側朝前插入相片匣,列印面朝下。將整疊相紙向內推, 直到不能再推入為止。
   如果使用的相紙有預先穿孔,請將穿孔的部分朝向自己,再放入紙張。
- 將紙張的寬度和長度導板向內推,直到碰到相紙導板不能再推為止。
  請勿在相紙匣中放入過多紙張;同時確保整疊紙張都置入相紙匣內,高度不 超過紙張寬度導板的上緣。

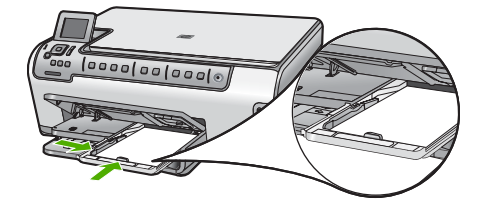

4. 推入相片匣,然後放下出紙匣。

# 避免卡紙

爲避免卡紙,請遵照下列指示。

- 經常取出出紙匣的紙張。
- 將所有未用過的紙張平放在可密封的袋子中,以避免捲曲或皺紋。
- 確定載入進紙匣的紙張平整且邊緣無彎折或破損。
- 如果您要列印標籤,請確定標籤紙張的出品距今未超過兩年。透過 HP All-in-One 拉動的時候,較舊紙張上的標籤可能會脫落,因而造成卡紙。
- 請勿將不同類型和大小的紙張載入同一個進紙匣中;進紙匣中整疊紙張的類型和大小必須相同。
- 調整紙張寬度導板,使其貼緊進紙匣的所有紙張邊緣。確保紙張寬度導板不 會使進紙匣中的紙張捲曲。
- 請勿用力強行將紙張推擠入進紙匣中。
- 使用建議用於 HP All-in-One 的紙張類型。

# 檢視和選擇相片

您可以在列印前或列印時,檢視並選取記憶卡上的相片。

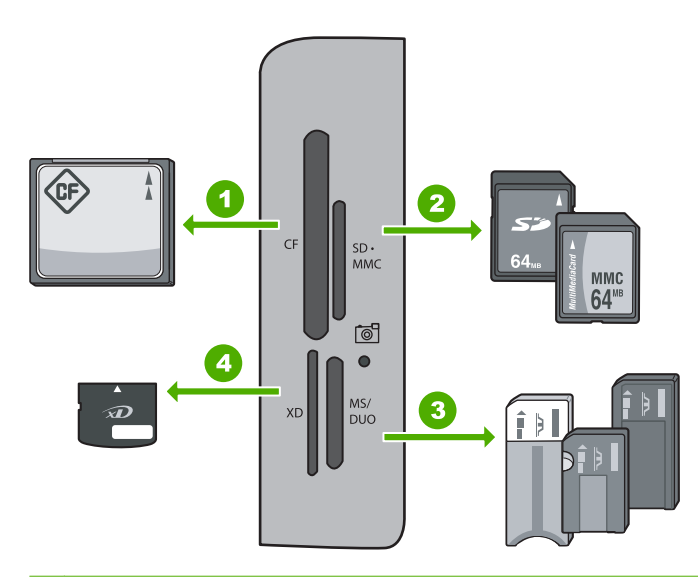

| 1 | CompactFlash (CF) I 和 II 型                                                                                                    |
|---|----------------------------------------------------------------------------------------------------|
| 2 | Secure Digital (SD)、Secure Digital Mini(需要轉接器)、Secure Digital High<br>Capacity (SDHC)、MultiMediaCard (MMC)、MMC Plus、MMC Mobile(RS-<br>MMC:需要轉接器)、TransFlash MicroSD 卡或 Secure MultiMedia 卡 |
| 3 | Memory Stick、Memory Stick Pro、Memory Stick Select、Memory Stick Magic<br>Gate、Memory Stick Duo 或 Duo Pro(選用轉接器)或 Memory Stick Micro(需要<br>轉接器)                                              |
| 4 | xD-Picture 卡                                                                                                    |

### 若要檢視、選取和列印相片

- 1. 將記憶卡插入 HP All-in-One 中正確的插槽。 此時會出現「Photosmart Express」,並在顯示器中顯示最近的相片。
- 將最大 10 x 15 公分的相紙放入相片匣,或將全尺寸的相紙放入主要進紙匣中。
- 按下 ▶ 直到反白選取「檢視」,然後按下 OK。 此時會出現「檢視相片」畫面。
- 4. 按下 ◀ 或 ▶ 以捲動相片縮圖。
- 5. 當您要檢視的相片縮圖已反白選取後,按下 OK。
- 6. 當相片自行出現在顯示器上時,再次按下 OK。 此時會出現「相片選項」畫面。
- 7.「預覽列印」反白選取時,按下 OK。 「預覽列印」畫面隨即出現,顯示您的相片列印時會顯示的外觀。

16

- 如果要選取其他要檢視和列印的相片,按下▼以反白選取「加入更多」,按下 OK,然後重複步驟 4-6。 或者,如果您在「加入相片」畫面中,選取多張相片最快速的方式(如果您 不需要編輯相片)是按下▲選取一張相片,然後按下 ◀或▶,捲動更多相片 以便加以選取。
- 9. (選擇性)如果您要檢查和/或修改任何列印設定,按下▼以反白選取「設 定」,然後按下 OK。
- 若要列印相片,請使用 ▲ 或 ▼ 以反白選取「立即列印」(或按下控制台上的 列印相片按鈕)。
   此時會出現一個列印狀態畫面,顯示要列印的頁數與預估完成時間。

# 掃描影像

您可以從電腦或 HP All-in-One 的控制台開始掃描工作。本節只說明如何從 HP All-in-One 控制台使用掃描功能。

⑦ 附註 您可以使用與 HP All-in-One 一起安裝的軟體來掃描影像。您可使用此 軟體編輯已掃描的影像,並用已掃描的影像建立特別的專案。

### 將原稿掃描至電腦

您可以利用控制台掃描置於玻璃板上的原稿。

### 掃描至電腦

- 1. 將原稿列印面朝下放置在玻璃板上的右前方角落。
- 2. 按下掃描功能選項。
- 3. 按▼反白選取「**掃描到電腦**」,然後按下 OK。
- 4. 若 HP All-in-One 連線到網路上的一台或多台電腦,請執行以下操作:
  - a. 按 OK 選擇「**選擇電腦**」。 顯示器上會出現已連線到 HP All-in-One 的電腦清單。
    - ⑦ 附註「選擇電腦」功能選項除了列出透過網路連接的電腦外,還會列出使用 USB 連接的電腦。
  - b. 按下 OK 選擇預設電腦,或按 ▼ 選擇不同的電腦,然後再按下 OK。 顯示器上會出現「掃描到」功能選項,列出選用電腦上的應用程式。 如果 HP All-in-One 是用 USB 纜線直接連接到電腦,請繼續執行步驟 5。
- 按下 OK 選擇要接收掃瞄的預設應用程式,或按 ▼ 選擇不同的應用程式,然後再按下 OK。 掃描的預覽影像會出現在您的電腦上,您可以在此進行編輯。
- 6. 對預覽影像進行編輯,然後在完成後按一下「接受」。

### 將原稿掃瞄至記憶卡

您可以將掃瞄影像以 JPEG 影像格式,傳送到目前插入的記憶卡。您可以使用相 片列印選項來製作掃瞄影像的無邊框列印和相簿頁。 🗊 附註 如果 HP All-in-One 已連接到網路,您只能在記憶卡或裝置可以在網路 上共享時,才可以存取掃瞄的影像。

### 將掃瞄儲存至記憶卡

- 1. 確定您的記憶卡已經插入 HP All-in-One 的正確插槽中。
- 2. 將原稿列印面朝下放置在玻璃板上的右前方角落。
- 按下控制台上的**掃描功能選項**。
- 按▼反白選取「掃描到記憶卡」,然後按下 OK。

**谢 附註** 或者,您可以按下「**開始掃描**」,而不按下 OK。

這時 HP All-in-One 會掃瞄影像,並將檔案以 JPEG 格式儲存在記憶卡中。

# 進行影印

您可以從控制台進行高品質的影印。

### 從控制台進行影印

- 1. 確定已在進紙匣內放入紙張。
- 2. 將原稿列印面朝下放置在玻璃板上的右前方角落。
- 3. 按「**開始影印/黑白**」或「**開始影印/彩色**」開始影印。

# 更換墨水匣

當您需要更換墨水匣時,請遵照以下指示。

🖻 附註 如果您即將在 HP All-in-One 中第一次安裝墨水匣,請務必使用裝備隨 附的墨水匣。這些墨匣中的墨水是特別配製,在初次安裝時與列印頭組件中 的墨水混合。

如果您的 HP All-in-One 沒有可替換的墨匣,您可以按一下電腦上的「購買 HP 耗材」圖示進行訂購。在 Windows 的電腦中,其位於「開始」功能表的「HP」 資料夾中。

如需詳細資訊,請參閱 www.hp.com/buy/supplies。

更換墨水匣

- 1. 請確認 HP All-in-One 已經開啓。
- 2. 從裝置前部中央拉起墨水匣門將它打開,直到門蓋在定位扣住。

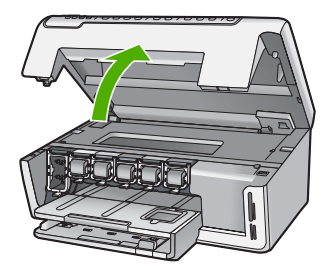

壓住您要更換的墨水匣底部卡榫,並拉起卡榫。
 若您要替換黑色墨水匣,請拉起最左邊的卡榫。
 如果您要更換例如黃色、淺青綠(藍色)、青綠色、淺洋紅(粉紅色)或洋紅色等五盒彩色墨水匣其中一盒,請從中央位置提起正確的匣閂。

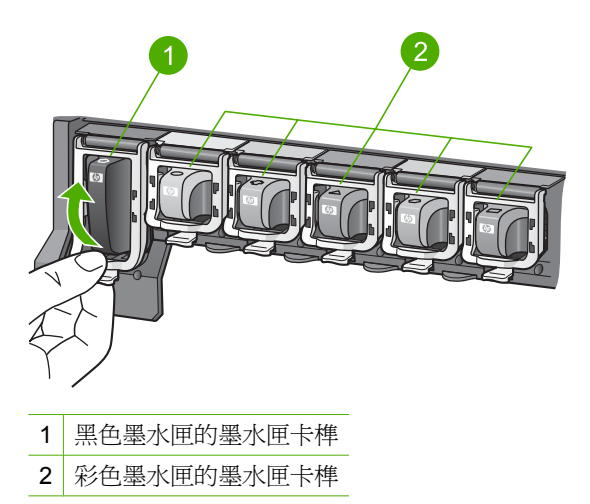

4. 將墨水匣往您的方向從插槽拉出,取出墨水匣。

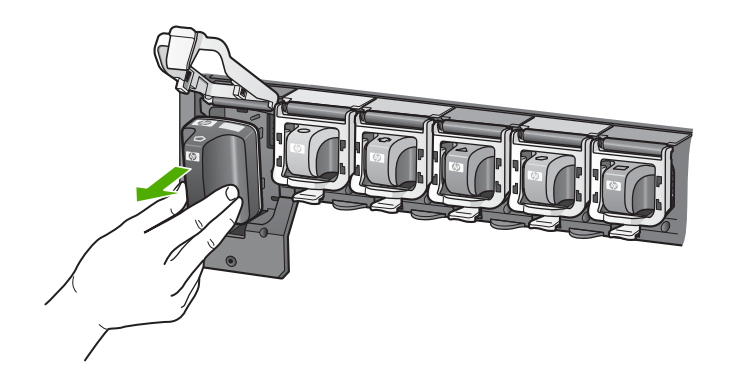

 從包裝箱中取出新的墨水匣,然後,握住墨匣的手柄,將墨水匣推入空的插 槽中。
 比對墨水匣的色彩和圖樣以及列印墨水匣上的色彩和圖樣。

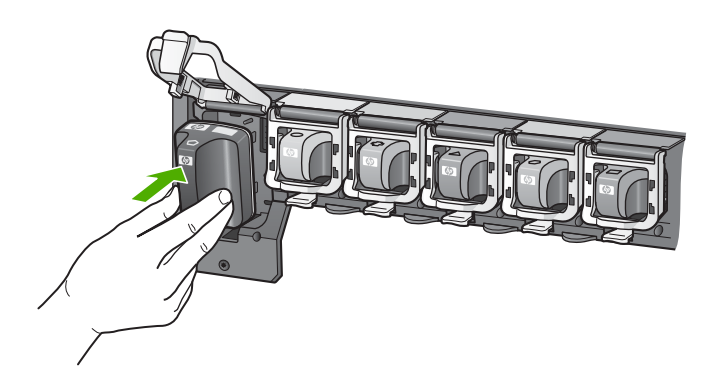

6. 關閉卡榫並確認其牢固。

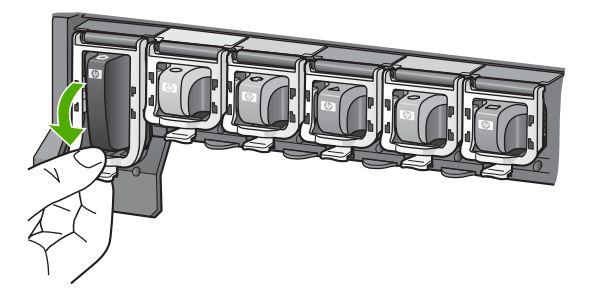

- 7. 爲您要更換的每個墨匣重複步驟 3 至 6。
- 8. 關上墨水匣門。

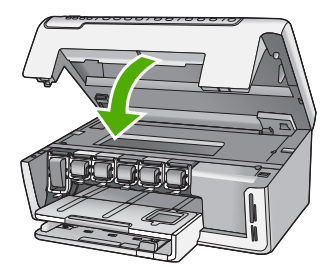

# 清潔 HP All-in-One

爲確保影印和掃描效果清晰,您可能需要清潔玻璃板和背蓋板;此外也需要清除 HP All-in-One 外殼上的灰塵。

☆ 提示 您可以為噴墨印表機和 All-in-Ones (Q6260A) 購買 HP 清潔套件,其提供的所有工具可讓您安全地清潔 HP 裝置。如需詳細資訊,請造訪: www.shopping.hp.com/accessories-store/printer。

### 清潔玻璃板

在主玻璃板表面的指紋、污跡、頭髮和灰塵均會降低其效能,並影像影印和掃描功能的準確性。

### 清潔玻璃板

- 1. 關閉 HP All-in-One, 並提起蓋板。
- 2. 用柔軟的布料或海棉稍微沾一些非刺激性的玻璃清潔液。
  - △ 注意 不要在玻璃板上使用具有腐蝕性、丙酮、苯、或四氯化碳等物質, 否則會損壞玻璃板。不要把液體直接傾倒或噴灑在玻璃板上。液體可能會 滲到玻璃板下面,並對裝置造成損害。
- 3. 用一塊乾軟的無塵布擦乾玻璃,以防止髒污。
- 4. 開啓 HP All-in-One。

### 清潔背蓋板

HP All-in-One 蓋板底下的白色文件背板,可能會累積少許污垢。

### 清潔背蓋板

- 1. 關閉 HP All-in-One, 然後提起蓋板。
- 用柔軟的布料或海綿稍微沾一些溫肥皂水來清潔白色文件背板。 輕輕地洗去髒污。請勿用力刷背板。

3. 用一塊乾軟的無塵布擦乾背板。

△ 注意 請勿使用紙張來擦抹,因為它們可能會刮傷背板。

- 如果需要深層清潔,請使用酒精重複上述步驟,然後用一塊濕布將酒精徹底 擦拭乾淨。
  - △ 注意 請注意,不要將酒精潑灑在 HP All-in-One 的玻璃板或外殼,因為 這可能會損壞裝置。

#### 疑難排解與支援 23

誕難排解與支援

## 疑難排解與支援 Δ

本章包含 HP All-in-One 的疑難排解資訊。提供有關安裝與組態設定問題的特定資訊,以 及一些操作主題。如需疑難排解詳細資訊,請參閱軟體隨附的螢幕操作說明。 本章也會提供保固和支援資訊。如需支援聯絡資訊,請參閱本指南的封底內頁。 若在電腦上安裝 HP All-in-One 軟體前,即使用 USB 纜線將 HP All-in-One 連接至電腦, 將會造成許多問題。如果您在軟體安裝畫面提示執行這項操作之前,已經將 HP All-in-One 連接至電腦,則必須遵循下列步驟:

### 疑難排解常見的安裝問題

- 從電腦上拔除 USB 續線。
- 2. 解除安裝軟體(如果已安裝)。
- 3. 重新啓動電腦。
- 4. 關閉 HP All-in-One,等待一分鐘,然後重新啓動。
- 5. 重新安裝 HP All-in-One 軟體。

△ 注意 只有當軟體安裝畫面出現提示後,才可以將 USB 纜線連接至電腦。

# 解除安裝和重新安裝軟體

如果安裝未完成,或者在軟體安裝畫面提示之前就連接 USB 纜線至電腦,可能需要解除 安裝後再重新安裝軟體。請勿只是從電腦中刪除 HP All-in-One 應用程式檔案。務必使用 

### 從 Windows 電腦解除安裝後再重新安裝

- 1. 在 Windows 工作列中,依次按一下「開始」、「設定」,再選取「控制台」(或直 接選取「控制台」)。
- 2. 連按兩下「新增或移除程式」(或按一下「解除安裝程式」)。
- 選取「HP Photosmart 驅動程式軟體」,並按一下「變更/移除」。 按照書面上的指示操作。
- 4. 中斷 HP All-in-One 與電腦的連線。
- 5. 重新啓動電腦。

🗊 附註 重新啓動電腦前,請務必中斷 HP All-in-One 的連線。在重新安裝軟體之 前, 請勿將 HP All-in-One 連接至您的電腦。

- 6. 將 HP All-in-One 光碟插入電腦的光碟機,然後啓動安裝程式。

# 硬體安裝疑難排解

利用本節來解決您在安裝 HP All-in-One 硬體時可能遇到的問題。

HP All-in-One 未能開啓

**原因:** HP All-in-One 電源線沒有接好。

### 解決方案

• 確認 HP All-in-One 和變壓器雙方的電源線都穩固連接。將電源線插入有接地的電源插座、突波保護器或電源延長線。

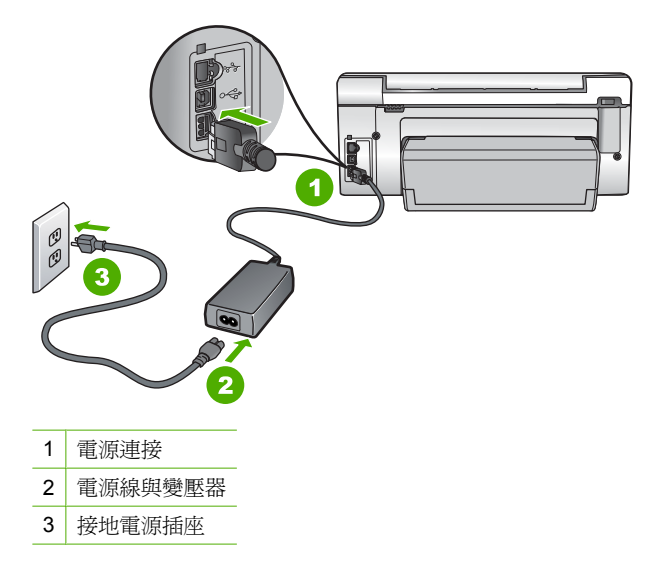

- 如果使用電源延長線,請確定電源延長線開關是開著的。否則請將 HP All-in-One 直接插到有接地的電源插座上。
- 測試電源插座,確定它是正常的。插入一個已知能正常運作的裝置,檢視其是否 有電。若沒有電,則可能是電源插座有問題。
- 如果將 HP All-in-One 插入有開關的插座,請確認該插座是開啓的。如果該插座是 開啓的但仍無法運作,則可能是電源插座有問題。

### **原因:**您太快按下「**開啓**」按鈕。

解決方案:如果您太快按下「開啓」按鈕,HP All-in-One 可能沒有反應。請再按一次「開啓」按鈕。需稍等幾分鐘,HP All-in-One 才會開啓。如果您在這段期間再次按下「開啓」按鈕,則可能會關閉裝置。

△ 注意 如果仍未打開 HP All-in-One,可能存在機械故障。從電源插座拔下 HP All-in-One 並聯絡 HP。請至:<u>www.hp.com/support</u> 如有提示,選擇您的國家 /地區,然後按一下「聯絡 HP」,以取得關於呼叫技術支援的資訊。

### 我已接上 USB 纜線,但無法搭配電腦使用 HP All-in-One

**原因:**安裝軟體之前,已連接好 USB 纜線。如果在出現提示之前就連接 USB 纜線,則會導致錯誤。

**解決方案:** 連接 USB 纜線之前,必須先安裝 HP All-in-One 隨附的軟體。安裝期間,除非螢幕操作指示出現提示,否則請勿插入 USB 纜線。

安裝軟體後,用 USB 纜線連接您的電腦與 HP All-in-One 便十分簡單。只要將 USB 纜線的一端插入電腦後方,而另一端插入 HP All-in-One 後方即可。您可以連接至電 腦後方任一 USB 連接埠。

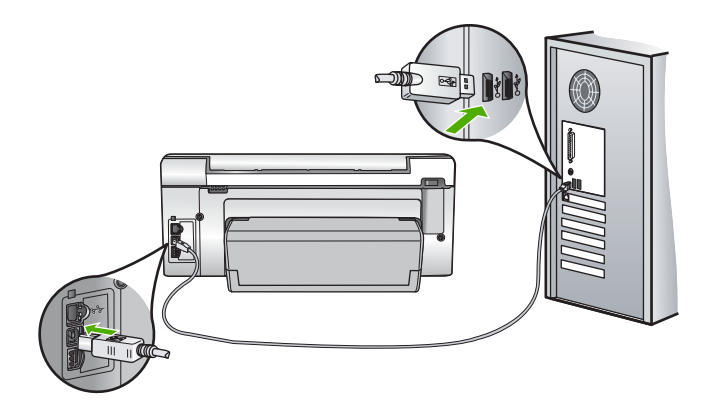

如需安裝軟體及連接 USB 纜線的詳細資訊,請參閱 HP All-in-One 隨附的《安裝指南》。

#### HP All-in-One 無法列印

解決方案: 如果 HP All-in-One 和電腦之間沒有進行通訊,請嘗試執行下列動作:

- 檢視 HP All-in-One 前面的「開啓」燈號。如果該燈號沒有亮起,則表示 HP All-in-One 已關閉。確定電源線已牢固連接至 HP All-in-One 並插到電源插座 上。按「開啓」按鈕以開啓 HP All-in-One 的電源。
- 請確定墨水匣已裝妥。
- 確定已在進紙匣內放入紙張。
- 檢查 HP All-in-One 沒有卡紙。
- 檢查列印滑動架沒有卡住。
  打開墨水匣門以存取列印滑動架區域。移除任何擋住列印墨匣的物體,包括包裝材料。關閉 HP All-in-One,然後再開機。
- 確認 HP All-in-One 列印佇列並未暫停 (Windows) 或停止 (Mac)。若是,請選擇 適當的設定以恢復列印。有關存取列印佇列的詳細資訊,請參閱電腦安裝之作業 系統的隨附說明文件。
- 檢查 USB 纜線。如果使用較舊的纜線,則可能是纜線有問題。將它連接到另一個產品,檢查 USB 纜線是否能發揮作用。如果遇到問題,則可能需要更換 USB 纜線。另外請確定纜線的長度沒有超過3公尺。
- 確認電腦可支援 USB。某些作業系統,例如 Windows 95 與 Windows NT,並不 支援 USB 連線。請檢查業系統隨附的說明文件,以取得詳細資訊。
- 檢查 HP All-in-One 與電腦的連線。確認 USB 纜線已牢固插入 HP All-in-One 背面的 USB 連接埠。確保 USB 纜線的另一端插入電腦的 USB 連接埠。在正確連接纜線後,關閉 HP All-in-One,然後再次開啓。
- 如果透過 USB 集線器連接 HP All-in-One,請確定集線器已開啓。如果集線器已 開啓,請嘗試直接連接電腦。
- 檢查其他印表機或掃描器。您可能需要中斷與電腦連接的較舊產品。

- 嘗試將 USB 纜線連接到電腦上的另一個 USB 連接埠。在檢查連線後,請試著重新啓動電腦。關閉 HP All-in-One,然後重新開啓。
- 如果 HP All-in-One 為離線狀態,請關閉 HP All-in-One 後重新開機。開始掃描工作。
- 如有需要, 請先移除與 HP All-in-One 一起安裝的軟體, 然後再次安裝。

有關設定 HP All-in-One 以及連接至電腦的詳細資訊,請參閱 HP All-in-One 隨附的《安裝指南》。

## 網路疑難排解

本節描述設定有線網路時可能遇到的問題。

### 電腦無法找到 HP All-in-One

原因: 纜線連接不正確。

解決方案: 檢查下列纜線,確定它們已正確連接。

- HP All-in-One 與集線器或路由器之間的纜線
- 集線器或路由器與電腦之間的纜線
- 數據機或 HP All-in-One 網際網路連線的纜線(如果有的話)

**原因:** 您電腦的區域網路卡(LAN 卡)設定不正確。 **解決方案:** 確定 LAN 卡設定正確。

#### 檢査 LAN 卡 (Windows 2000 和 XP)

- 1. 在「我的電腦」上按滑鼠右鍵。
- 2. 在「系統內容」對話方塊中,按「硬體」標籤。
- 3. 按「裝置管理員」。
- 4. 確定您的卡出現在「網路轉接器」下方。
- 5. 請參閱轉接器隨附的說明文件。

### 檢査 LAN 卡 (Windows Vista)

- 1. 在 Windows 工作列上,按「開始」、「電腦」,再按「內容」。
- 2. 按「裝置管理員」。
- 3. 確定您的卡出現在「網路轉接器」下方。
- 4. 請參閱轉接器隨附的說明文件。

**原因:** 您沒有可供使用的網路連線。

解決方案: 檢查網路連線是否在作用中。

#### 查看網路連線是否有效

- ▲ 檢查 HP All-in-One 背面 RJ-45 Ethernet 插孔頂端和底部的兩個 Ethernet 指示 燈。燈號代表以下訊息:
  - a. 頂端燈號:如果此燈號為純綠色,代表裝置正確連接至網路,並已建立通訊。 如果頂端的燈號熄滅,代表沒有網路連線。
  - b. 底部燈號:當裝置透過網路收發資料時,此黃色燈號會閃爍。

#### 建立有效的網路連線

- 1. 檢查 HP All-in-One 與通訊閘、路由器或集線器之間的纜線連接是否牢固。
- 2. 如果連接已牢固,請按下控制台的**開啓**按鈕關閉 HP All-in-One。然後關閉路由器 或集線器的電源。請先開啓路由器或集線器,然後按下**開啓**按鈕將 HP All-in-One 開啓。

**原因:** 您之前可以將 HP All-in-One 連線到網路,但是現在不會連線。 解決方案: 關閉 HP All-in-One、電腦,以及路由器。等待幾秒鐘。先打開路由器, 然後打開 HP All-in-One 和電腦。

原因: HP All-in-One 和電腦沒有連線到相同的網路。

解決方案: 嘗試存取 HP All-in-One 上的內嵌式 Web 伺服器。若要尋找 IP 位址,請列印網路組態頁。

#### 安裝時出現 [找不到印表機] 畫面

原因: HP All-in-One 未開啓。 解決方案: 開啓 HP All-in-One。

**原因:** 您沒有可供使用的網路連線。 **解決方案:** 確定網路連線在作用中。

#### 確定網路連線是否有效

- 如果連線牢固,請關閉 HP All-in-One 的電源,然後再開啓。按控制台上的 開啓 按鈕,以關閉 HP All-in-One,然後再按一次以開啓裝置。請同時關閉路由器或集 線器的電源,然後再開啓。
- 檢查 HP All-in-One 與通訊閘、路由器或集線器之間的纜線連接是否牢固。
- 請確認 HP All-in-One 已經使用 CAT-5 Ethernet 纜線連接到網路。

### 原因: 纜線連接不正確。

**解決方案:** 檢查下列纜線,確定它們已正確連接:

- HP All-in-One 與集線器或路由器之間的纜線
- 集線器或路由器與電腦之間的纜線
- 數據機或 HP All-in-One 網際網路連線的纜線 (如果有的話)

**原因:**防火牆、防毒軟體或防間諜軟體應用程式會阻止 HP All-in-One 存取您的電腦。

解決方案: 解除安裝 HP All-in-One 軟體,然後重新啓動電腦。請暫時停用防毒軟體 或防間諜軟體應用程式,然後解除安裝 HP All-in-One 軟體。安裝完成後,您可以重 新啓用防毒軟體或防間諜軟體應用程式。若出現防火牆彈出式訊息,您必須始終接受 或允許該訊息。

如果畫面仍然出現,嘗試解除安裝 HP All-in-One 軟體、重新啓動電腦,並暫時停用 防火牆,然後再重新安裝 HP All-in-One 軟體。安裝完成後,您可以重新啓用防火牆 應用程式。若仍出現防火牆彈出式訊息,您必須始終接受或允許該訊息。 如需詳細資訊,請參閱防火牆軟體隨附的說明文件。

**原因:** 虛擬私人網路 (VPN) 阻止 HP All-in-One 存取電腦。 解決方案: 安裝前請先暫時停用 VPN。 图 附註 HP All-in-One 的功能在 VPN 連線中會受限。

## 清除卡紙

如果 HP All-in-One 發生卡紙,請檢查雙面列印配件。

### 清除雙面列印配件的卡紙

- 1. 關閉 HP All-in-One。
- 2. 按下雙面列印配件左右兩側的按鈕。從 HP All-in-One 拉出配件。
  - △ 注意 嘗試從 HP All-in-One 前面板清除夾紙可能會損害印表機。請一律從 HP All-in-One 的雙面列印配件清除夾紙。

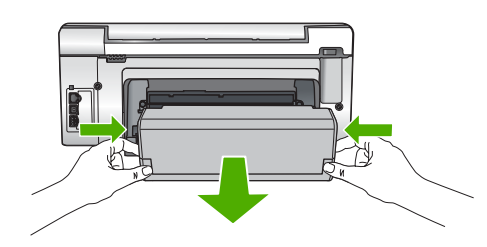

- 3. 慢慢地將紙張拉出滾筒。
  - △ 注意 如果從滾筒中取出紙張時將紙張撕破,請檢查裝置中的滾筒或滾輪上是否有 殘留紙張碎片。如果沒有取出 HP All-in-One 中的所有紙張碎片,便極有可能會再 度發生卡紙。
- 如果已清除卡紙,請繼續執行步驟5。 如果未清除卡紙,請執行以下動作:
  - a. 將按鈕向上推,開啓雙面列印配件。
  - **b**. 取出配件中的所有紙張。
  - c. 將按鈕往下壓,直到鎖入定位,關閉雙面列印配件。
- 5. 重新放回雙面列印配件。輕輕將配件往前推直到卡住定位。
- 6. 啓動 HP All-in-One,然後按下 OK 繼續目前的工作。

# 墨水匣與列印頭的資訊

下列秘訣可以確保 HP 墨水匣維持一定的列印品質。

- 請在墨水匣包裝上所印的安裝期限之前安裝墨水匣。
- 將所有墨水匣保存在原始包裝中,直到需要時才拿出。
- 按裝置上的**開啓**按鈕關閉 HP All-in-One。請勿以關閉電源延長線或從 HP All-in-One 拔出電源線的方式來關閉裝置。如果您沒有正確地關閉 HP All-in-One,列印頭零件可能沒有回到正確位置。
- 在室溫(攝氏 15.6°-26.6° 或華氏 60°-78°)環境中儲存墨水匣。
- HP 建議,待您已準備好更換的墨水匣後,再將墨水匣從 HP All-in-One 取下。 若您要運送 HP All-in-One,請確認您已按開啓按鈕,以正確關閉電源的方式關閉裝 置。同時,請確認您已安裝墨水匣。這些動作可避免墨水從列印頭組件中漏出。
- 當您發現列印品質大幅下降時,請清潔列印頭。

- 若非必要,請勿清潔列印頭。這會浪費墨水並縮短墨匣壽命。
- 小心處理列墨水匣。安裝期間若掉下、搖動或粗暴地處理,可能會造成暫時的列印問題。

# 支援程序

### 如果發生問題,請依照下列步驟:

- 1. 檢查 HP All-in-One 隨附的說明文件。
- 造訪 HP 線上支援網站: <u>www.hp.com/support</u>。所有 HP 客戶都可以使用 HP 線上支援。它是獲取最新裝置資訊和專家協助的最快來源,其中包括下列功能:
  - 快速連絡合格的線上支援人員
  - HP All-in-One 的軟體與驅動程式更新程式
  - 寶貴的 HP All-in-One 資訊與常見問題的疑難排解資訊
  - 註冊您的 HP All-in-One 後,即可及早取得裝置更新程式、支援警示及 HP 新聞簡 訊
- 致電 HP 支援中心。支援選項與可用性會因裝置、國家/地區及語言而異。 如需支援中心的電話號碼清單,請參閱本手冊的後封面內頁。

# 5 技術資訊

本節提供 HP All-in-One 的技術規格和國際法規資訊。

### 系統需求

軟體系統需求在讀我檔案中。

### 產品規格

如需產品規格的資訊,請造訪位於 www.hp.com/support 的 HP 網站:

### 紙張規格

- 進紙匣容量:普通紙張:最多 125 張(20 磅/75 gsm. 紙張)
- 出紙匣容量:普通紙張:最多 50 張(20 磅/75 gsm. 紙張)
- 相片匣容量: 10 x 15 公分相紙: 最多 25 張(145 磅/236 gsm. 紙張)

⑦ 附註 如需支援的媒體尺寸之完整清單,請參閱印表機軟體。

### 實體規格

- 高度:24.1 公分
- 寬度:45 公分
- 深度:44.3 公分
- 重量:11公斤

#### 電源規格

- 耗電量:32.5W(尖峰)20.1W(平均)
- 輸入電壓:AC 100 240 V,1A,50-60 Hz
- 輸出電壓: DC 32 V===1560 mA
- 🕑 附註 只能與 HP 提供的電源轉接器搭配使用。

附註 HP All-in-One 在關閉的狀態下仍會消耗一些能源。啓用待機/關機狀態可以降低能源消耗。若要啓用待機/關機狀態,按住開啓按鈕3秒鐘,直到 HP All-in-One 關閉為止。HP All-in-One 處於待機/關機狀態時,將需要比平常更多的時間才能重新開啓電源。

#### 環境規格

- 建議的操作溫度範圍:15°到 32°C
- 可允許的操作溫度範圍:5°到40°C
- 非操作(存放)溫度範圍:-20°到60°C
- 若 HP All-in-One 處於較高的電磁環境中,輸出可能會稍微失真
- HP 建議使用長度短於或等於 3 公尺的 USB 纜線,以減少由於高電磁環境可能造成的 干擾噪音

### 墨水匣的產能

墨水匣中的墨水用在列印過程的好幾個地方,包括初始化作業(讓裝置和墨水匣完成列印的準備工作)和噴墨頭維護(清潔噴嘴,讓墨水流動順暢)。此外,墨水匣在使用過後會留下一些殘墨。如需更多資訊,請參閱 www.hp.com/go/inkusage。 請造訪 www.hp.com/pageyield 以取得更多關於預估墨匣產能的資訊。

## 法規注意事項

HP All-in-One 符合您所在國家/地區法規機構的要求。如需完整的法規公告清單,請參 閱螢幕說明。

### 法規機型識別號碼

爲用於法規識別,您的產品具有一個法規機型識別號碼 (Regulatory Model Number)。本 產品的法規機型識別號碼為 SDGOB-0714。請勿將此法規號碼與行銷名稱 (HP Photosmart C6200 All-in-One series 等) 或產品序號 (CC985A 等) 混淆。

| HP 產品 | 保固期限                                                                                 |
|-------|--------------------------------------------------------------------------------------|
| 軟體媒體  | 90 天                                                                                 |
| 印表機   | 1年                                                                                   |
| 列印或墨匣 | 直至 HP 油墨已耗盡或印在列印墨匣上的「保固結束日期」<br>到期,視何者為先。本保固不包含經過重新填裝、<br>再製、整修、使用不當,或擅自修改的 HP 墨匣產品。 |
| 配件    | 90 天                                                                                 |

- A. 有限保固範圍
  - Hewlett-Packard (HP) 向您 (最終使用者) 保證,自購買之日起到上述指定期限内,以上指定的 HP 產品無材 料及製造的瑕疵:保固期限自客戶購買產品之日起生效。
  - 對於軟體產品,HP的有限保固僅適用於無法執行其程式指令的狀況。HP並不保證任何產品工作時都不會 中斷或無誤。
  - 3. HP 的有限保固僅涵蓋因正常使用產品而發生的瑕疵,而不適用於由其他情況發生的瑕疵,包括下列任何一種情況:
    - a. 不適當的維護或修改;
    - b. 使用非 HP 提供或支援的軟體、媒體、零件或耗材;
    - c. 違反產品規範的操作;
    - d. 未經授權的修改和誤用。
  - 4. 對於 HP 印表機產品,使用非 HP 列印墨匣或重新填裝的列印墨匣不會影響對客戶的保固或任何 HP 與客戶 之間的支援合約。然而,如果印表機因為使用非 HP 列印墨匣或重新填裝的列印墨匣出問題或受損,HP 會 針對該項問題或損壞維修所耗的時間和材料,收取標準的費用。
  - 5. 如果 HP 在有效的保固期限内,收到 HP 保固範圍内任何產品瑕疵的通知,HP 可以選擇修理或更換有瑕疵 的產品。
  - 如果 HP 不能修理或更換在 HP 保固範圍內的有瑕疵產品, HP 將在接到通知後於合理的時間內, 退還購買 產品的全款。
  - 7. 未收到客戶的瑕疵產品前, HP 沒有義務進行修理、更換或退款。
  - 8. 更換品可能是新產品或者相當於新的產品,只要在功能性上至少相當於被更換的產品即可。
  - 9. HP 產品可能包含性能上相當於新零件的再製零件、元件或材料。
  - 10. HP 的有限保固,在任何具有 HP 產品經銷的國家/地區都有效。其他保固服務 (如現場實地服務) 合約,可與 HP 授權服務機構簽訂,這些機構分布在由 HP 或授權進口商銷售的 HP 產品的國家/地區。
- B. 保固限制

在當地法律許可的範圍內,對於 HP 的產品,HP 及其協力廠商都不會明示或暗示地提供其他保證或任何條件,並對於產品適售性、品質滿意度以及針對特定用途的適用性之暗示保證或條件,特別不予擔保。

- C. 責任限制
  - 1. 在當地法律許可的範圍內,本保固聲明中提供的補償是客戶可獲得的唯一補償。
  - 在當地法律許可的範圍內,除了本保固聲明中明確提出的義務之外,不論是否基於合約、侵權、或其他法 律理論,也不論是否已告知損害的可能性,HP及其協力廠商都不會對直接、間接、特殊、意外或者因果性 的傷害負責。
- D. 當地法律
  - 本保固聲明賦予客戶特定的法律權利。客戶也可能有其他權利,這種權利在美國因州而異,在加拿大因省 而異,在世界各地則因國家或地區而異。
  - 若本保固聲明與當地法律不一致,以當地法律為準。在此情況下,本保固聲明的某些冤責和限制條款可能不 適用於客戶。例如,美國的某些州以及美國以外的某些政府(包括加拿大的某些省),可能會:
    - a. 排除本保固聲明中的無擔保聲明和限制條款,以冤限制客戶的法定權利 (例如英國);
    - b. 限制製造商實施這些冤責或限制條款的能力;或者
    - c. 賦予客戶其他保固權利,指定製造商不能聲明冤責的暗示保固期限,或者不允許對暗示的保固期限進行限制。
  - 除了法律許可的範圍外,本保固聲明中的條款,不得排除、限制或修改對客戶銷售 HP 產品的強制性法定 權利,而是對這些權利的補充。

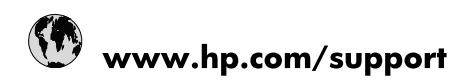

| Africa (English speaking)       | +27 11 2345872                        |
|---------------------------------|---------------------------------------|
| Afrique (francophone)           | +33 1 4993 9230                       |
| 021 67 22 80                    | الجزائر                               |
| Argentina (Buenos Aires)        | 54-11-4708-1600                       |
| Argentina                       | 0-800-555-5000                        |
| Australia                       | www.hp.com/support/australia          |
| Österreich                      | www.hp.com/support                    |
| 17212049                        | البحرين                               |
| België                          | www.hp.com/support                    |
| Belgique                        | www.hp.com/support                    |
| Brasil (Sao Paulo)              | 55-11-4004-7751                       |
| Brasil                          | 0-800-709-7751                        |
| Canada                          | 1-(800)-474-6836<br>(1-800 hp invent) |
| Central America & The Caribbean | www.hp.com/support                    |
| Chile                           | 800-360-999                           |
| 中国                              | www.hp.com/support/china              |
| Colombia (Bogotá)               | 571-606-9191                          |
| Colombia                        | 01-8000-51-4746-8368                  |
| Costa Rica                      | 0-800-011-1046                        |
| Česká republika                 | 810 222 222                           |
| Danmark                         | www.hp.com/support                    |
| Ecuador (Andinatel)             | 1-999-119 🖀 800-711-2884              |
| Ecuador (Pacifitel)             | 1-800-225-528<br>🕾 800-711-2884       |
| (02) 6910602                    | مصر                                   |
| El Salvador                     | 800-6160                              |
| España                          | www.hp.com/support                    |
| France                          | www.hp.com/support                    |
| Deutschland                     | www.hp.com/support                    |
| Ελλάδα (από το εξωτερικό)       | + 30 210 6073603                      |
| Ελλάδα (εντός Ελλάδας)          | 801 11 75400                          |
| Ελλάδα (από Κύπρο)              | 800 9 2654                            |
| Guatemala                       | 1-800-711-2884                        |
| 香港特別行政區                         | www.hp.com/support/hongkong           |
| Magyarország                    | 06 40 200 629                         |
| India                           | www.hp.com/support/india              |
| Indonesia                       | www.hp.com/support                    |
| +971 4 224 9189                 | العراق                                |
| +971 4 224 9189                 | الكويت                                |
| +971 4 224 9189                 | لبنان                                 |
| +971 4 224 9189                 | قطر                                   |
| +971 4 224 9189                 | اليمن                                 |
| Ireland                         | www.hp.com/support                    |
| 1-700-503-048                   | ישראל                                 |
| Italia                          | www.hp.com/support                    |
| Jamaica                         | 1-800-711-2884                        |

| 日本                        | www.hp.com/support/japan     |
|---------------------------|------------------------------|
| 0800 222 47               | الأردن                       |
| 한국                        | www.hp.com/support/korea     |
| Luxembourg                | www.hp.com/support           |
| Malaysia                  | www.hp.com/support           |
| Mauritius                 | (262) 262 210 404            |
| México (Ciudad de México) | 55-5258-9922                 |
| México                    | 01-800-472-68368             |
| 081 005 010               | المغرب                       |
| Nederland                 | www.hp.com/support           |
| New Zealand               | www.hp.com/support           |
| Nigeria                   | (01) 271 2320                |
| Norge                     | www.hp.com/support           |
| 24791773                  | غمان                         |
| Panamá                    | 1-800-711-2884               |
| Paraguay                  | 009 800 54 1 0006            |
| Perú                      | 0-800-10111                  |
| Philippines               | www.hp.com/support           |
| Polska                    | 0801 800 235                 |
| Portugal                  | www.hp.com/support           |
| Puerto Rico               | 1-877-232-0589               |
| República Dominicana      | 1-800-711-2884               |
| Reunion                   | 0820 890 323                 |
| România                   | 0801 033 390                 |
| Россия (Москва)           | +7 495 7773284               |
| Россия (Санкт-Петербург)  | +7 812 3324240               |
| 800 897 1415              | السعوبية                     |
| Singapore                 | www.hp.com/support/singapore |
| Slovensko                 | 0850 111 256                 |
| South Africa (RSA)        | 0860 104 771                 |
| Suomi                     | www.hp.com/support           |
| Sverige                   | www.hp.com/support           |
| Switzerland               | www.hp.com/support           |
| 臺灣                        | www.hp.com/support/taiwan    |
| ไทย                       | www.hp.com/support           |
| 071 891 391               | ئونس                         |
| Trinidad & Tobago         | 1-800-711-2884               |
| Türkiye                   | +90 (212)291 38 65           |
| Україна                   | (044) 230-51-06              |
| 600 54 47 47              | الإمارات العربية المتحدة     |
| United Kingdom            | www.hp.com/support           |
| United States             | 1-(800)-474-6836             |
|                           | (1-800 hp invent)            |
| Uruguay                   | 0004-054-177                 |
| Venezuela (Caracas)       | 58-212-278-8666              |
| Venezuela                 | 0-800-474-68368              |
| Viêt Nam                  | www.hp.com/support           |